## **Scheduling a Conference for Parents**

Navigate your web browser to, <u>skyward.d15.org</u> ( or, access the school website at <u>d15.org</u> and select Parents, followed by Family Access)

Log in to Family Access using your Skyward username and password. (For most parents, your username looks like -- first name.last name -- ex. jane.doe) If you need assistance with accessing the system, please click on Forgot Your Login/Password Link.

| SKYWABD                                                     |  |
|-------------------------------------------------------------|--|
| McHenry School District 15<br>McHenry Comm 15 IL - Combined |  |
| Login ID:                                                   |  |
| Password:                                                   |  |
| Sign In                                                     |  |
| Eargot your Login/Password?                                 |  |

Once logged in, select your All students using the drop-down menu at the top of the window and then select the Conferences tab on the left sidebar.

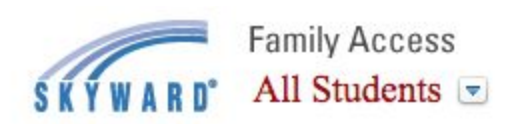

| Home              |
|-------------------|
| Online Forms      |
| Gradebook         |
| Attendance        |
| Student Info      |
| Food Service      |
| Schedule          |
| Fee<br>Management |
| Activities        |
| Conferences       |
| Login History     |

## (Landmark Elementary School) J Attendance No conferences are scheduled for this student. Student Info andmark Elementary School) View Scheduled Times | All Conferences Food Service **Teacher Conferences** Status Class Building/Room Schedule Period 1 8:55 AM - 11:45 AM Not Yet Scheduled (Select a Time) Landmark ES / L2101 Fee Management Select a Time SKTWARD AN Students ... 😈 ommon Language i 🕇 Conferences Home **Scheduled Conferences Report** Calendar Print All Scheduled Conferences for Guarda Gradebook Landmark Elementary School) Attendance es are sch Student Info Food Service Teacher 6 Building/Room **Conference Time Slots** Status Schedule Open Mon Nov 25, 2019 10:00 am - 10:20 am Period 1 8:55 AM -Select R E5/L2101 Fee Management Mon Nov 25, 2019 10:20 am - 10:40 am Open Select Mon Nov 25, 2019 10:40 am - 11:00 am Open Select Mon Nov 25, 2019 11:00 am - 11:20 am Oper Select Report Cards Mon Nov 25, 2019 11:20 am - 11:40 am Open Select Login History Mon Nov 25, 2019 11:40 am - 12:00 pm Open Select

Once you select a time a confirmation box appears - Click <u>SAVE</u> to schedule your appointment. You will receive a confirmation email to the email set up in Skyward. Repeat if you are scheduling another appointment with a different teacher ( optional)

SKYWARD' All Students . G Select Language V Conferences Home **Scheduled Conferences Report** Calendar Print All Scheduled Conferences for Guardian Gradebook Attendance Student info Teacher: Food Service Date: Mon Nov 25, 2019 Conferen Time: 10:00 AM - 10:20 AM Schedule Mon Nov 25 Period 1 8:55 AM rk ES / L2101 Fee Management Mon Nov 21 Select Student: Mon Nov 25 Select Conferences Course: 4/5 HM/001 - Home Mon Nov 25 Select Building: Report Cards Mon Nov 25 Select Room Login History Mon Nov 25 Select nation e-mail will be sent t Acc Back Sara

Once you have saved your appointment, your conference will be scheduled and viewable within Skyward Family Access by selecting the View Scheduled Times Link( Please note: This is the same area you would access to cancel a conference by selecting the Unschedule Link.)

## Click on All Conferences followed by Select a Time